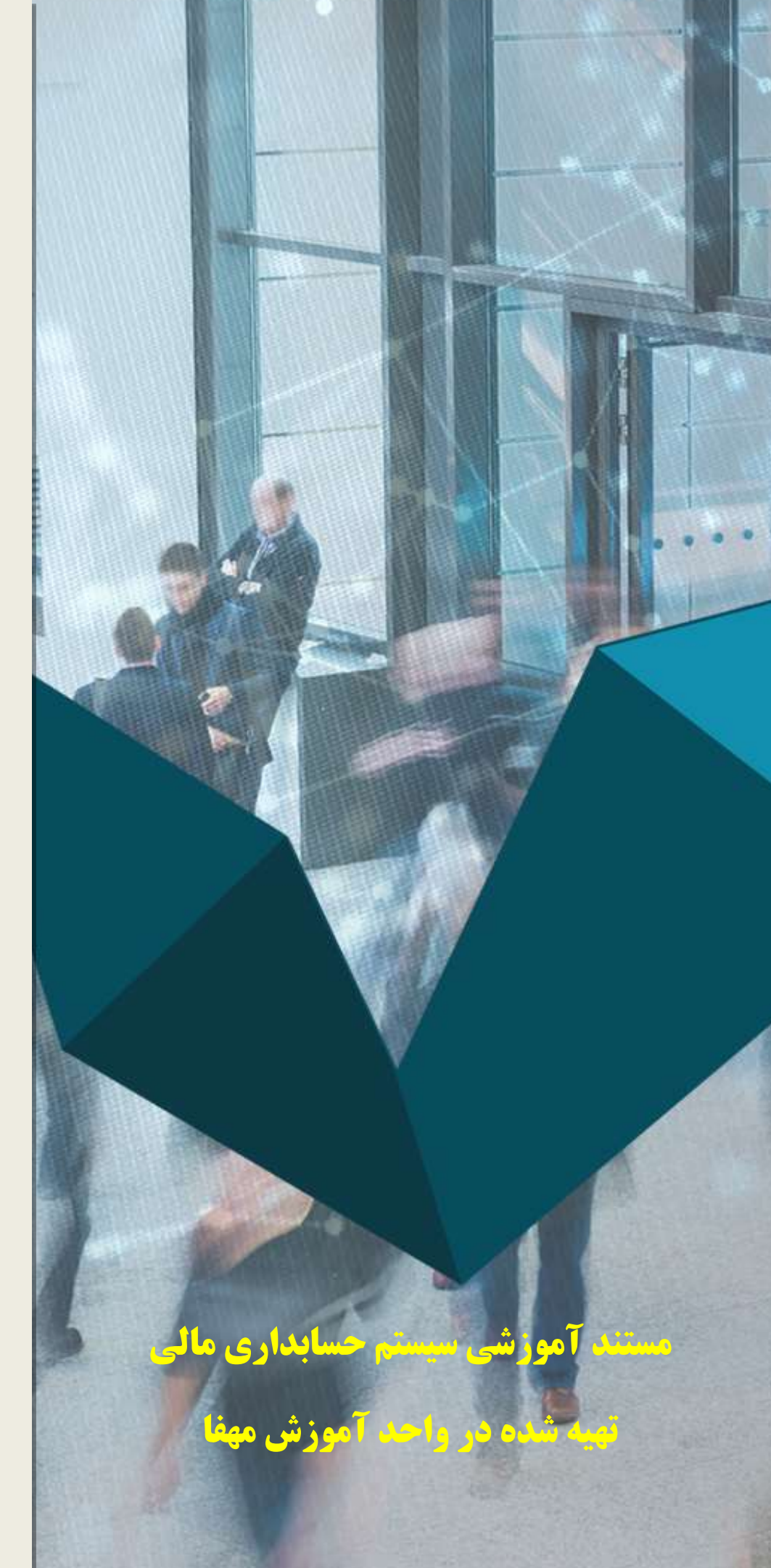

درباره مَهفا :

شرکت مهندسی همگام فناوری ایرانیان (مهفا) با بیش از ۱۲ سال سابقه و تجربه در زمینه تولید نرم افزار هاییکپارچه اطلاعات مدیریت و با چشم انداز توليـدERP واقعى در افق آينده و با حضور در نقاط جغرافیایی مختلف کشور توانسته است گامهای موثری را در راستای ارتقاء سطح کیفی و دانش فنی موسسات و مجموعه های اداری ، بازرگانی، صنعتی و خدماتی بردارد و هم اکنون این افتخار را دارد که با پشتوانه این تجربه گرانبها پیشـگام در ارائه خدمت رسـانی در زمینه اطلاعات مدیریت مالی و اداری به تمامی مجموعه های خرد و کلان کشور باشد. این شرکت با همکاری کادری متخصص و مجرب به تحلیل و تولید سیستم های کاربردی پرداخته و با اتکا به تجارب سیستماتیک در حوزه نرم افزار و مدیریت مالی ، پروژه های اطلاعات مدیریت صنایع مختلف را به انجام میرساند. مجموعه نرم افزارهای این شـرکت بصورت يكپارچه سامان يافته است كه اين رويكرد موجبات افزایش کارآیی و سطح بهره وری آن را فراهم آورده و به سهولت کاربر را ظرف مدت کوتاهی در راستای طبقه بندی اطلاعات موجود در آن قرار میدهد. کلیه سیستم های نرم افزاری مهفا در حوزه های اتوماسیون مالی، اتوماسیون بازرگانی، اتوماسیون اداری، اتوماسیون صنعتی، سیستمهای سفارشی و بهای تمام شده می باشد.

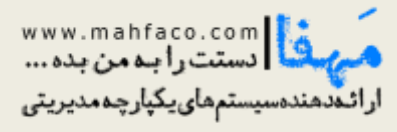

دانتر مركزى: ايران خيابان تلمون ماندلا بلا براز جهاز راستقلى برجامير پرويز طرقة مغانيد ۲۳، والعد لمور مشريان و فروق ۲۰۰۰٬۳۰۴ - - ۲۰۰۰٬۰۰۶

# ۱)امکانات کلی نرم افزار

#### ۱–۱) امکانات سیستم:

- تعریف سطوح حسابها بصورت نامحدود (امکان منحصر به فرد) براساس تفصیلی های شناور.
  - تعریف دوره های مالی بصورت نامحدود
  - ثبت گروه های تفصیلی به همراه بازه کدهای تفصیلی قابل تنظیم
  - ثبت تفصیلی ها به صورت مستقل به تفکیک گروه های تفصیلی
- ارتباط تفصیلی مستقل با معین ها، تفصیلی های دیگر، مراکز هزینه، پروژه ها و سطوح دیگر تعریف شده در سیستم (تا n سطح بصورت درختواره ایی)
  - دسته بندی اسناد به گروههای دلخواه با اسامی دلخواه
  - امکان تعریف شرح ثابت برای اسناد (هم برای نوع سند و هم برای سرفصل های معین)
  - ثبت سند بصورت یادداشت و غیر تراز (سندهای غیر تراز تا زمان غیر تراز بودن قطعی نخواهند شد)
    - قطعی کردن اسناد و دریافت شماره اصلی سند حسابداری
  - شماره دهی سند حسابداری به صورت شماره سند و شماره بایگانی جهت دسترسی آسان به اسناد حسابداری
    - نگهداری مستندات سند به صورت تصویر یا فایل ضمیمه سند
    - امکان یادداشت گذاری بر روی آرتیکل های سند بصورت غیر رسمی
- قابلیت یک موتور جستجو (Search Engine) بسیار قوی که با داشتن کوچکترین اطلاعات از سند و یا آن گروه از اسناد را جستجو نماید.
  - کنترل تغییر ماهیت مانده حسابها بصورت هوشمند و اعلام توسط سیستم در سند حسابداری
    - معرفی سطوح تائید اسناد حسابداری بصورت نامحدود
    - معرفی اشخاص و کاربران هر سطح از تائید جهت کنترل توسط سیستم
  - امکان الزامی کردن تائید اسناد، براساس سطوح تائید تعریف شده در هنگام قطعی کردن اسناد
    - کنترل حذف و ویرایش اسناد با مجوزهای صادره در سیستم امنیت اطلاعات
  - نگهداری تمامی اطلاعات ثبت کننده، ویرایش کنندگان، تهیه کننده، تنظیم کننده، تائید کنندگان مربوط به اسناد
    - امکان ورود از فایل اکسل یا خروجی به فایل اکسل در سند حسابداری
    - بیش از ۸ نوع چاپ سند پیش فرض (روکش سند) با امکان تغییر یا ساخت چاپ جدید توسط کاربران
      - انتقال کلیه اطلاعات پایه و اسناد بین شرکتها و یا دوره های مالی تعریف شده در سیستم
        - کپی یک سند و یا بخشی از ردیف های یک سند در یک سند دیگر
          - انتقال اسناد از یک سرفصل به سرفصل دیگر
      - امکان تجمیع چند سند حسابداری در یک سند (براساس تاریخ یا شماره ، بصورت مرکب یا ساده)
        - امکان کپی کردن کدینگ حسابداری و نیز اسناد حسابداری از یک شرکت به شرکت دیگر
          - صدور سند بستن حسابهای موقت ، سند افتتاحیه و اختتامیه به صورت اتوماتیک

#### www.mahfaco.com

· T I - XXT·9T IF - XXT·X880

#### مستند آموزشي سيستم حسابداري مالي

- امکان ثبت نهایی اسناد به همراه امکان بازگرداندن آنها توسط راهبر سیستم
- · محاسبه نسبت های مالی و یا فرمول نویسی بین سرفصلها با چهار عمل اصلی و ذخیره آنها به عنوان یک گزارش
- ارتباط یکپارچه با تمامی زیر سیستمها جهت صدور اسناد اتوماتیک حسابداری (همانند اسناد خزانه داری، اسناد فروش، اسناد
  انبار، حقوق دستمزد و ...)
- معرفی الگو های ثبت سندهای اتوماتیک زیر سیستمها (مانند خزانه داری، فروش، انبار، حقوق دستمزد ، استهلاکات و ...) و پیروی سیستم بر اساس الگوهای معرفی شده جهت ثبت اسناد اتوماتیک
  - قابلیت ثبت اتوماتیک سند هم بصورت ریز و هم بصورت مرکب و تجمیعی در سیستم مالی
    - کنترل هوشمند عدم ثبت تکراری سند حسابداری برای اسناد زیر سیستمی
  - صدور اتوماتیک اسناد حسابداری سایر سیستمها بصورت سند یادداشت با تائید کاربر دارای مجوز
  - گزارش از اسناد زیر سیستمی در حال انتظار ثبت سند (صدور سند نشده) و اسناد زیر سیستمی ثبت سند حسابداری شده

# ۲-۱) گزارشات:

- گزارش از لیست گروه حسابها، حسابهای کل، حسابهای معین، حسابهای تفضیلی (هم در حالت مستقل و هم در حالت وابسته به سرفصل) در تمامی سطوح
  - گزارش از لیست اسناد صادره براساس فیلترهای متنوع
- گزارش دفاتر روزنامه (سند به سند، روزانه، هفتگی، ماهانه) ،دفتر کل (عادی، قانونی)، دفتر معین، دفتر تفصیلی و سطوح دیگر
  تعریف شده در سیستم بر اساس فیلترهای متنوع
  - گزارش مانده حسابها در تمامی سطوح تعریف شده در سیستم بر اساس فیلترهای متنوع
- تراز آزمایشی در حد گروه حسابها، حسابهای کل، حسابهای معین، حسابهای تفضیلی در تمامی سطوح به صورت ۴، ۶ و ۸ ستونی
  - گزارش عملکرد سود و زیان در سطوح کل و معین
- گزارش عملکرد تفصیلی، مراکز، پروژه ها و سطوح تعریف شده در سیستم در سطوح دیگر (گردش و مانده یک حساب در سطوح دیگر)
  - گزارش جدول مقایسه ای گروه حسابها، حسابها کل، حسابهای معین، حسابهای تفضیلی (گردش در طی ماههای مختلف)
    - گزارش از گردش سالانه حسابها به دو صورت لیستی و نموداری
      - گزارش لیست اسناد حذف شده
      - گزارش مشاهده تغییرات در اطلاعات سیستم
    - گزارش عملکردهای ثبتی و ویرایشی کاربران در بازه های تاریخی قابل انتخاب

تلگرام پشتيبانى:

- گزارش مرور و آنالیز حساب در دو حالت کلی و ریز حسابها
- امکان دریافت گزارشات دفاتر و مانده حسابها بصورت تلفیقی بین دوره ها
  - گزارش اسناد اتوماتیک صادره از سایر زیر سیستمها

#### www.mahfaco.com

# ۲) آموزش و راهنمایی

# ۲-۱) تعاريف اوليه

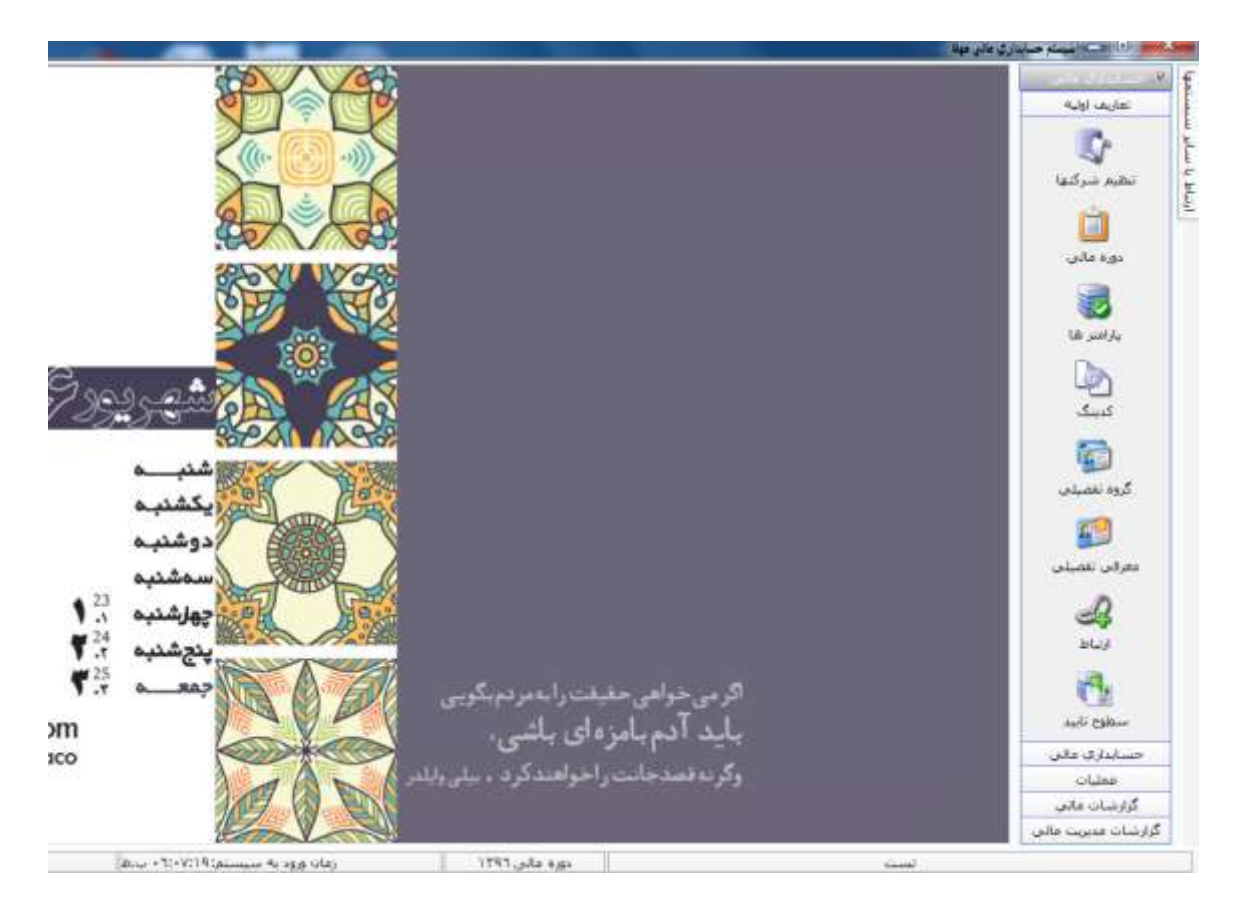

www.mahfaco.com

· T I - XXT· 9T I F - XXT· X892

دستت را به من بده

## تنظيم شركتها:

با توجه به اینکه تعریف شرکتها در سیستم مرکزی مهفا صورت می پذیرد ، این فرم جهت انتخاب و تنظیم شرکتها در سیستم حسابداری تعبیه شده است. اطلاعات تکمیلی مختص سیستم حسابداری که میبایست در این فرم تعریف گردد ، میزان ارقام کدینگ در هر سطح حساب و نیز مسیر نگهداری ضمائم اسناد (تصاویر و فایلهای ضمیمه اسناد) هستند.

| •     |           |         |                                    | 🚵 تنظیم شرکت ها                    |
|-------|-----------|---------|------------------------------------|------------------------------------|
| شركت  | انتخاب    |         |                                    | کد : * ۱                           |
|       |           |         |                                    | نام : * تست                        |
|       |           |         |                                    | نامر مدیر :                        |
|       |           |         | -ميدان توحيد                       | آدرس : العران                      |
|       |           |         | 5505                               | تلقن : ۲۹۳۸۹                       |
|       |           |         | 55tT                               | فکس : ۲۰۱۴                         |
|       |           |         | فام کدینگ :                        | - تنظیمات<br>تعداد ارف             |
|       | ا تقصیلی: | معين: * | كل: * <mark></mark><br>مائم شركت : | کروہ: * <u>ا</u><br>مسیر نگھداری ض |
|       |           |         |                                    |                                    |
| 9 « < | ۱ از ۱    | > >>    | 🌏 🥪 حدف                            | ايجاد 🛔 ويرايش                     |
| om    | NIIE :    |         | W/I                                | 1 cl A                             |

www.mahfaco.com

دستت را به من بده

# معرفی دوره ها :

این فرم در واقع میانبری از "سیستم مرکزی" مهفا است که در آن میتوانید دورههای مالی را بصورت نامحدود تعریف نمایید.

| ť.         |            | 🚽 تعریف دورہ   |
|------------|------------|----------------|
| <b>*</b>   |            | نام شرکت * تست |
| تا تاريخ   | از تاريخ   | تامر دوره      |
| 1797/17/79 | 1897/+1/+1 | دوره مالی ۱۲۹۲ |
| 1898/17/89 | 1898/+1/+1 | 1T9V           |
|            |            |                |
|            |            |                |

www.mahfaco.com

• TI - XXT. 9TIF - XXT. 896

تلگرام پشتيباني:

# فرم کدینگ:

این فرم جهت معرفی و تنظیم کدینگ حسابداری <u>تا سطح معین</u> است. توجه داشته باشید با توجه به شناور بودن و نامحدود بودن سطوح تفصیلی حساب ، تفصیلی ها در فرم دیگری تعریف و ارتباط داده خواهند شد.

برای تعریف گروه جدید بر روی کلید "گروه جدید" در سمت راست فرم کلیک کرده و برای تعریف سطح "کل" ، کافیست بر روی گروه مورد نظر دابل کلیک کرده تا فرم تعریف سطح کل برای آن گروه باز شود. سطح "معین" نیز به همین ترتیب و با دابل کلیک بر روی کل مورد نظر قابل ثبت و ویرایش خواهد بود.

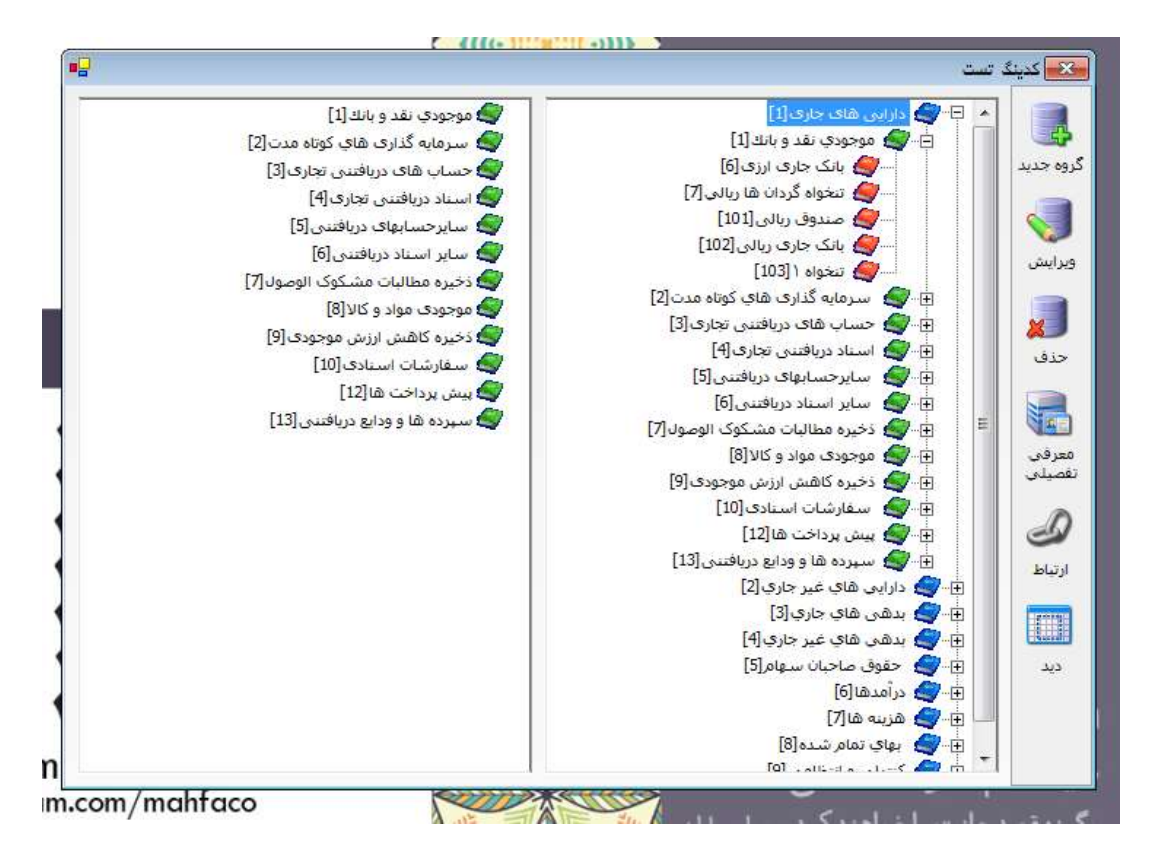

**نکته :** در هنگام تعریف سطح کل ، شما میتوانید ماهیت آن کل را مشخص کنید (بدهکار، بستانکار، هر دو) تا در هنگام ثبت سند حسابداری کنترل ماهیت بر روی سرفصل انتخاب شده انجام پذیرد.

۰۲۱ – ۸۸۳۰۹۲۱۴ – ۸۸۳۰۸۶۶۵

mahfa@mahfaco.com

www.mahfaco.com

# گروه تفصیلی :

این فرم جهت گروه بندی تفصیلی ها طراحی شده است. میتوانید گروه های مورد نظرتان را به همراه بازه کدهای دلخواه در اینجا تعریف کنید تا دسته بندی تفصیلی های مستقل منظم تر و گزارشگیری از آنها ساده تر گردد.

در هنگام معرفی یک تفصیلی ، سیستم از شما گروهی که آن تفصیلی مربوط به آن است را درخواست خواهد کرد.

|                  | شرح <mark>گروه تفصیلی: *</mark> مراکز هزینه و پروژه  |
|------------------|------------------------------------------------------|
| تا کد تفصیلی : * | از کد تقمیلی : *                                     |
| a 💽 🧐 · 🗖 · 🤣 🔳  |                                                      |
|                  | يتون(هاي) مورد نظر براي گروه بندي را اينجا قرار دهيد |
|                  | شرح                                                  |
|                  |                                                      |
|                  | بانک و صندوق                                         |
|                  | طرفهای تجاری                                         |
|                  | ېرسېنل                                               |
|                  | ساير                                                 |
|                  | مراکز هزینه و پروژه                                  |
|                  |                                                      |
|                  |                                                      |

www.mahfaco.com

 $\boldsymbol{\cdot} \boldsymbol{\Gamma} \boldsymbol{1} = \boldsymbol{\lambda} \boldsymbol{\lambda} \boldsymbol{\tau} \boldsymbol{\cdot} \boldsymbol{\eta} \boldsymbol{\Gamma} \boldsymbol{1} \boldsymbol{\tau} = \boldsymbol{\lambda} \boldsymbol{\lambda} \boldsymbol{\tau} \boldsymbol{\cdot} \boldsymbol{\lambda} \boldsymbol{\varsigma} \boldsymbol{\varsigma} \boldsymbol{\delta}$ 

دستت را به من بده

# معرفی تفصیلی:

این فرم جهت معرفی تفصیلی های مستقل قرار داده شده است. صرف نظر از اینکه این تفصیلیها چه ماهیتی دارند یا با چه معینها (یا تفصیلی های دیگر) در ارتباط خواهند بود ، در این فرم معرفی میشوند. پس از انتخاب گروه تفصیلی ، کد تفصیلی پیشنهادی براساس گروه انتخاب شده نمایش داده خواهد شد که البته قابل تغییر هم هست. نام تفصیلی را وارد نموده و سیستم بلافاصله مشابهت های این نام را از بین تفصیلی های ثبت شده دیگر نمایش میدهد.(جهت جلوگیری از تعریف نام مشابه ، کد تفصیلی همواره یونیک و غیر تکراری خواهد بود.)

در صورتی که تفصیلی شما در ابتدای دوره و یا در حین دوره از حالت فعال خارج شد و تمایلی به نمایش آن در هنگام ثبت اسناد نداشتید ؛ کافیست آن تفصیلی را جستجو کرده و با ویرایش ، تیک "فعال" آن را بردارید. این موضوع البته باعث حذف اطلاعات اسناد آن تفصیلی در هیچ دورهایی نخواهد شد و فقط نمایش آن را در سیستم متوقف خواهد کرد.

کلید "ضمائم" در سمت راست فرم به شما این امکان را خواهد داد تا مجموعه ایی از ضمائم و مستندات را از هر نوعی به تفصیلی تعریف شده ضمیمه نمایید.

| الم                                                   | ليست [                          | مترفي تفصيلي ها                                      | ×                |
|-------------------------------------------------------|---------------------------------|------------------------------------------------------|------------------|
| زير سيستمي – ي<br>مع<br>دك<br>دك<br>د<br>ا<br>بر<br>ا | ارتباط<br>انبار<br>فعال<br>فرو، | ار زیر<br>ار زیر<br>عمها باره قابل ثبت کد از ۱ تا ۲۰ | التقال<br>التقال |
| ق دستمزد 🔲 🖻<br>۹ دارې 🗹                              | حقو                             | کد: * (۱                                             | <b>)</b><br>oo   |
|                                                       | TT FA                           | شرح: * ایانک یاسارگاد حساب ۰۰۱۰۴۷۹۸۳۱<br>اط<br>تیک   | ارت<br>اتوما     |
| ** <                                                  | ۱ از ۲۷                         | نما<br>ایجاد 🚮 ویرایش 🎲 حذف 🗽 候                      | )<br>راھ         |

با استفاده از کلید "انتقال از زیر سیستمها" ، میتوانید قبل از معرفی یک تفصیلی ، اقدام به انتخاب و معرفی دستهایی تفصیلی ها از میان آیتمهای ثبت شده در سایر زیر سیستمها کنید. به عنوان مثال میتوانید مشتریانی که در سیستم فروش ثبت شدهاند را به یکباره انتخاب کنید تا بعنوان تفصیلی در سیستم حسابداری با همان کد و نام ثبت شوند.

· T I - ЛЛТ· 97 I F - ЛЛТ· ЛЯРД

#### مستند آموزشي سيستم حسابداري مالي

توجه داشته باشید که این فرآیند ، یعنی انتخاب تفصیلی ها از زیر سیستمهای دیگر (مثل فروش، انبار، خزانه داری، پرسنلی و ...) به یکپارچه شدن کدها و نامها در سیستمها کمک خواهد کرد. بهتر است در هنگام معرفی گروههای تفصیلی و دادن بازه کدها در آن گروه ، نیم نگاهی نیز به زیر سیستمهای دیگر داشته باشید تا با یک برنامه ریزی دقیق ، چرخه منظم و قابل اتکایی از تفصیلی ها ، طرف حسابها ، مشتریان، فروشندگان ، پرسنل، کالاها و ... را بدست آورید.

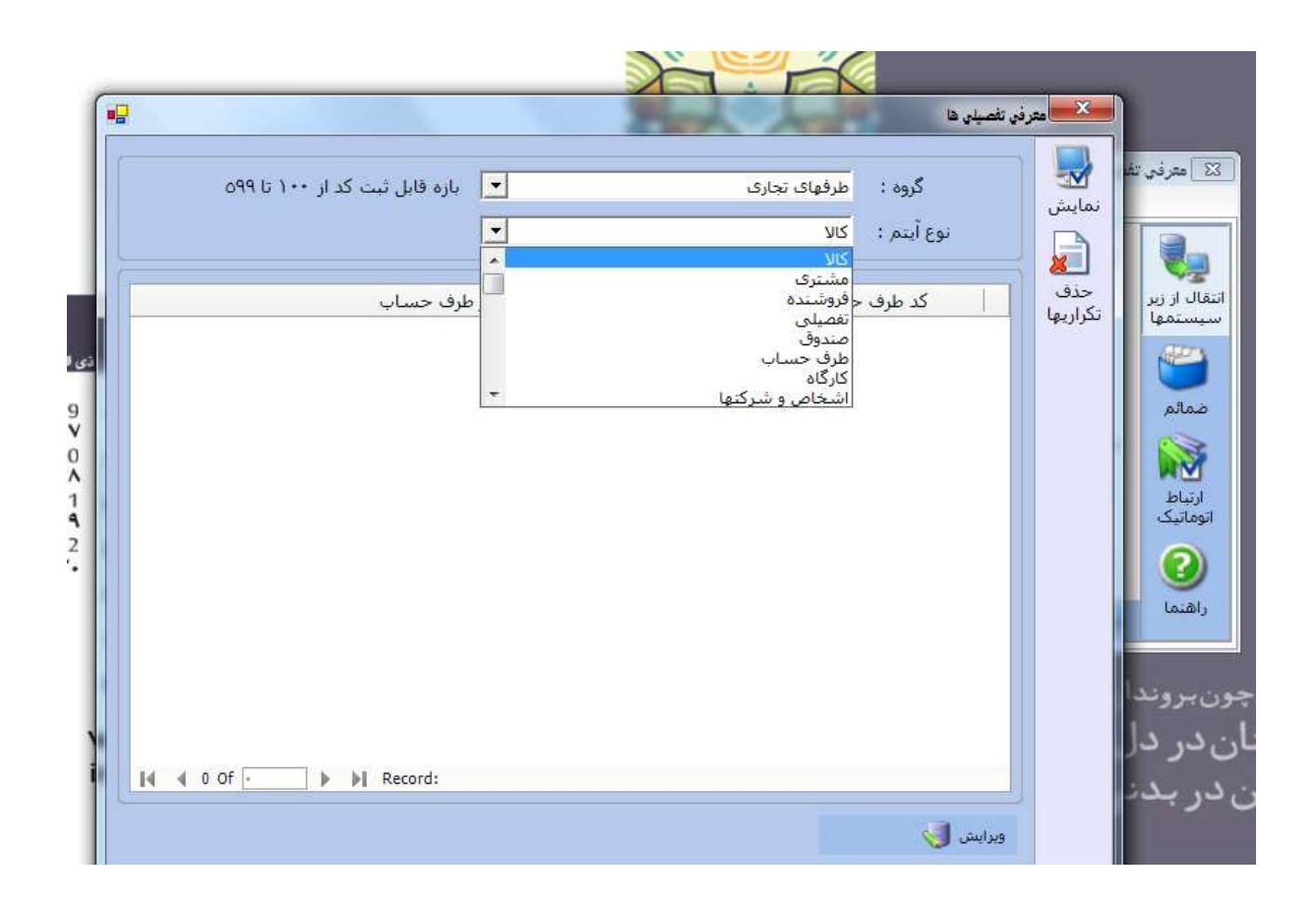

#### ارتباط:

این فرم جهت ارتباط تفصیلی های مستقل (که نحوه و نکات ثبت آنرا در قسمت قبل توضیح دادیم) استفاده می شود. شما میتوانید یک تفصیلی مستقل را به چندین جای مختلف ارتباط داده و کدینگ حساب خود را کامل نمایید. ماهیت تفصیلی ها شناور بوده و میتوانند به چندین معین ، تفصیلی سطح یک ، تفصیلی سطح دو و ... تا نامحدود سطح ارتباط داده شوند.

تلگرام پشتيبانى:

www.mahfaco.com

 $\bullet \texttt{TI} = \texttt{A}\texttt{A}\texttt{T} \bullet \texttt{P}\texttt{TI}\texttt{F} = \texttt{A}\texttt{A}\texttt{T} \bullet \texttt{A}\texttt{F}\texttt{A}$ 

|          |                              | 100         |          |                            |                                        | ÷   |
|----------|------------------------------|-------------|----------|----------------------------|----------------------------------------|-----|
|          |                              | -           |          |                            | ر دارلین های جاری[1]                   | 9   |
|          |                              | _           |          |                            | Eilding als species and second         | 9   |
| £.       |                              |             |          | _ القريف تلميذي            |                                        |     |
|          |                              |             |          |                            | ی 🌽 مندون                              |     |
|          | [1+1++1+1].                  | - مندوق زيك | at para  | بارابن فاک جارک - موجود    | 🖽 🏉 🕰 مک جم                            |     |
| _        |                              | حسنجو       |          | C                          | المود المستحو                          |     |
|          | کد 🛞 شرح                     | 0           | ٤        | Warner and                 | Shi har a                              | 1   |
|          |                              |             |          | - phile                    | و اسباد دریافیا 🛛 کد                   | -   |
| W Press  |                              |             |          |                            | adamba 🎒                               |     |
|          | 615                          | 214         |          |                            | الم الماد الماد الم المدوح             | -   |
| <u>~</u> | - Canal                      | 2.3 sibilt  |          |                            | 🚽 ذخيرة متناليا                        |     |
|          |                              | تغميلم      | <u> </u> |                            | الم دخرة كافيا القصيتين وابد           | 1   |
| 0.00     |                              |             |          |                            | 🖌 سفارشان                              | -   |
|          | ð. 🗋 . 🗠 🔳                   |             |          |                            | 👰 بيمل برداني                          |     |
| *        | لمبوح                        | 24          |          | شبوح                       | 🛃 سیردہ شاجو                           | ÷   |
|          | بلنک علمی (۷۵۹۳۹۹۵۷          | 12          | 1        | لیک شهر جاری ۱۳۷۱+۵+۲+۱۳۹۹ | 13 10 10 10 10                         | Z.  |
| (e)      | برگشت از جزید                | 41T         | 1        | مندوق دفتر فرکری           | ا بدغن غال غير                         | à   |
|          | برگشت از قروش                | 777         | 100.51   | مهز                        | د حقوق ساخیان 🚽 ۲۰ 🕐                   | q   |
|          | یمه بیکاری ۲۲                | 676         | 30       |                            | : در استار]                            | 2   |
|          | یمه سهم کارفرما              | A+7         | 100      |                            | ر هریده هارد.<br>از ماند. نماند آنده آ | 2   |
|          | سفه سنهم کارگر ۲۷            | 613         | -        |                            | antibut a calor. C                     | ě.  |
|          | سمه کارکتان                  | AT-         |          |                            | 1 1 121                                |     |
|          |                              |             |          |                            | ا جارى - موجودى -                      | 316 |
|          | يارسا دلغانى                 | 8+3         |          |                            |                                        |     |
|          | پارسا دلغانی<br>بوریا دلفانی | 1+7<br>7+2  |          |                            |                                        |     |

برای ارتباط کافیست بر روی معین یا تفصیلی مورد نظر در درخت کدینگ دابل کلیک کرده ، و با باز شدن فرم ارتباطی، تفصیلی های مستقل را از سمت چپ فرم بصورت یکی یا دستهایی با کلیدهای تعبیه شده به سمت راست انتقال دهید. حالا کدینگ شما آماده است. میتوانید همین تفصیلی ها را به معین یا تفصیلی های دیگر نیز مرتبط سازید.

| 😰 🗴 نفصیلی سطح دوم ،                                                                                                    |                                                                                                    |              |                             |                        | _              | and a second                                                                                            |
|----------------------------------------------------------------------------------------------------|----------------------------------------------------------------------------------------------------|--------------|-----------------------------|------------------------|----------------|----------------------------------------------------------------------------------------------------|
| سطح بنجم کدینگ                                                                                                    | _                                                                                                    | _            |                             | 1                      | شركت ابنه[اللا | 9                                                                                                    |
|                                                                                                    |                                                                                                    |              |                             | هيدي                   | المريك تا      |                                                                                                    |
| ير اشتامي+شرک ريس (۱۰۰۲،۰۰۰)<br>کد ® شرح                                                                                                    | یی تعارف میا<br>مسیحو<br>0                                                                                                    | 0            | داخش عارد+خسار<br>حسندو بقا | ری+میان قای پر         | ينفن فاق م     | ، <del>جسنج</del> و                                                                                     |
| مستحو 💭<br>کروہ                                                                                                    | 0                                                                                                    | $\smile$     |                             |                        |                | ہ کد<br>س                                                                                               |
|                                                                                                    |                                                                                                    |              |                             |                        |                |                                                                                                    |
|                                                                                                    | - تەمىلى                                                                                                    |              |                             |                        | بسنه           | تغصيلى وا                                                                                               |
| 8 <b>6 9 · 7 · 2 1</b>                                                                                                    | - تەھىلەن                                                                                                    |              |                             | a. 🔁 ·                 | 2              | - نغصیلی وا                                                                                             |
| 8 <b>6 9 · 7 · 8 1</b>                                                                                                    | تەمىلەن<br>كە                                                                                                    |              |                             | ) • 🗖 •                | 2              | - نفصیلی وا<br>                                                                                         |
| ی کی ایک ایک کی ایک کی کی کی ایک کی کی کی کی کی کی کی کی کی کی کی کی ک                                                                                                    | تفصیلی<br>کد<br>۲۱۹                                                                                                    | *            |                             | • 🗖 • 🚺                | \$ I           | - تفصیلی وا<br>ا                                                                                        |
| ا کې د د د کې کې کې کې کې کې کې کې کې کې کې کې کې                                                                                                    | تفصیلی<br>کد<br>۲۱۹<br>۲۲۰                                                                                                    | >            |                             | • 🗖 • 🚺                | 2              | - تفصیلی وا<br>کد                                                                                       |
| ا کې د د د کې کې کې کې کې د کې د کې کې کې کې د کې د کې کې د کې د کې د کې د کې کې کې د کې د کې کې کې کې کې کې کې<br>د د د د د د د د د د د د د د د د د د د                                                                                                     | تفصیلی<br>کد<br>۲۱۹<br>۲۱۹                                                                                                    | >            |                             | ) • 🗖 •                | 2              | تقمیلی با<br>کد                                                                                         |
| ا کې د د د کې کې کې کې کې کې کې کې کې کې کې کې کې                                                                                                    | تفصیلی<br>۱۹۹۲<br>۱۹۲۹<br>۱۹۲۸                                                                                                    | ><br>×<br>*  |                             | <mark>) • ا •</mark> • | 2              | تقمیلی با<br>کد                                                                                         |
| ا کې د د د د کې د کې کې کې کې کې د کې د                                                                                                    | تفصیلی<br>917<br>•17<br>•17<br>•17<br>•17                                                                                                    | × ×          |                             | 2 · 🗖 ·                | 2              | نهمیدی وا<br>کد<br>8<br>8                                                                               |
| الله الله الله الله الله الله الله الله                                                                                                    | تفصیلی<br>9(۲<br>۹۲۲ -<br>۲۲۸<br>۲۰۸<br>۲۰۸<br>۲۰۸                                                                                                    | × ×          |                             | <mark>) • ا •</mark> • | 2              | نتسینی با<br>المینی ا                                                                                   |
| ا کې د ک د ک د ک کې کې کې د<br>نامر ساهسوندی<br>نامر ساهسوندی<br>هربه برلی دونمانی<br>هربه برلی دونم درکړی<br>هربه برلی دونمانی<br>هربه ساهی و ایترین<br>هربه ساهی و ایترین<br>هربه ساهی و ایترین<br>هربه ساهی و ایترین<br>هربه ساهی و ایترین<br>هربه ساهی و ایترین<br>هربه ساهی و ایترین<br>هربه ساهی و ایترین<br>هربه ساهی و ایترین<br>هربه ساهی و ایترین<br>هربه ساهی و ایترین<br>هربه ساهی و دونمانی | نفصیلی<br>917<br>- 777<br>- 777<br>- 740<br>- 740 | ><br>X<br>39 |                             | <mark></mark> .<br>دین |                | ندسیدی ه<br>ا<br>ا<br>ا<br>ا<br>ا<br>ا<br>ا<br>ا<br>ا<br>ا<br>ا<br>ا<br>ا<br>ا<br>ا<br>ا<br>ا<br>ا<br>ا |
| الله الله الله الله الله الله الله الله                                                                                                    | کد<br>۲۱۹<br>۲۱۰<br>۲۱۰<br>۸۰۲<br>۸۰۲<br>۸۰۲<br>۲۰۲                                                                                                    | ><br>X<br>39 |                             | <mark>) • ا م</mark> • |                | نهمیدی ه<br>ا<br>ا<br>ا<br>ب<br>ب<br>ب<br>ب<br>ب<br>ب<br>ب<br>ب                                         |

www.mahfaco.com

 $\boldsymbol{\cdot} \boldsymbol{\tau} \boldsymbol{1} = \boldsymbol{\lambda} \boldsymbol{\lambda} \boldsymbol{\tau} \boldsymbol{\cdot} \boldsymbol{q} \boldsymbol{\tau} \boldsymbol{1} \boldsymbol{\tau} = \boldsymbol{\lambda} \boldsymbol{\lambda} \boldsymbol{\tau} \boldsymbol{\cdot} \boldsymbol{\lambda} \boldsymbol{\varsigma} \boldsymbol{\varsigma} \boldsymbol{\delta}$ 

زمستان ۹۷

#### سطوح تائيد:

در این قسمت میتوانید با مشخص کردن اولویت ، اقدام به تعریف سطوح تائید اسناد حسابداری در سیستم نمایید. با توجه به امکان ثبت اسناد یادداشت در سیستم ، در صورتی که اطلاعات سطوح تائید در اینجا تعریف شده باشند ؛ سیستم هنگام قطعی کردن اسناد ملزم به تائید سند توسط کاربرانی که طبق اولویت در این فرم تعریف شده اند خواهد بود.

استفاده از این قسمت اجباری نیست و در صورتی که هیچ سطحی از تائید وجود نداشته باشد ، تغییر وضعیت اسناد به حالت قطعی نیز بدون هیچ تائیدی قابل انجام خواهد بود.

| 1                  |             | طوح تاييد  |
|--------------------|-------------|------------|
|                    | شرح کاربران | الويت      |
|                    | تائید کننده | 1          |
|                    |             |            |
| سمت                | نام کاربران |            |
|                    | <b>P</b>    |            |
| رئیس حسابداری      | چکیتی       |            |
|                    |             |            |
|                    |             |            |
|                    |             |            |
|                    | arord       |            |
| 🕅 🖌 🖣 1 Of 💽 🕨 🕅 R |             | دل بروند 💦 |

www.mahfaco.com

۲۱ – ۸۸۳۰۹۲۱۴ – ۸۸۳۰۸۶۶۵

دستت را به من بده

#### زمستان ۹۷

#### ۲-۲) اطلاعات حسابداری مالی

#### سند حسابداری :

این فرم اصلی ترین فرم نرم افزار حسابداری مالی مهفا است. ثبت و کلیه عملیاتهای اسناد در این فرم قابل انجام است. البته در یک سیستم یکپارچه کامل ، حجم بسیار زیادی (حتی ۱۰۰٪) اسناد بصورت اتوماتیک از سایر زیر سیستمها ثبت خواهند شد و نرم افزار حسابداری ماهیت نظارتی آن پررنگ تر خواهد بود. لیکن برای ثبت یک سند دستی ؛ ابتدا و پس از فشردن کلید ایجاد ، میبایست تاریخ سند و نوع سند را در بالای فرم انتخاب نمائید. سپس در قسمت جزئیات سند ، با فشردن کلید **F5** یا دابل کلیک بر روی سلول کد حساب میتوانید سرفصل حساب را انتخاب کنید. (در صورتی که کد حساب مورد نظرتان را به خاطر دارید میتوانید مستقیما آن را در همینجا وارد کنید و احتیاجی به باز کردن را انتخاب کنید. (در صورتی که کد حساب میتوانید سرفصل حساب مرا انتخاب کنید. (در صورتی که کد حساب مورد نظرتان را به خاطر دارید میتوانید مستقیما آن را در همینجا وارد کنید و احتیاجی به باز کردن و نرم "جمجو و انتخاب کدینگ" نیست). شرح کدینگ انتخاب شده هم به تفکیک سطح و هم بصورت پیوسته در بالای لیست نمایش داده میشود و با کلیک بر روی هر و از کرین و ارد کرید و احتیاجی به باز کردن میشود و با کلیک بر روی هر و از در بادی ایست ایش داده میشود و با کلیک بر روی هر و انتخاب کنید. (در صورتی که کد حساب مورد نظرتان را به خاطر دارید میتوانید مستقیما آن را در همینجا وارد کنید و احتیاجی به باز کردن میشود و با کلیک بر روی هر روی هر روی هر و از کرده و میشود و با کلیک بر روی هر ردیف سند هم به نسبت آن تغییر میکند. شرح سند ، بدهکار ، بستانکار، سریال، تاریخ سریال را وارد کرده و سپس وارد خط بعدی جهت ثبت آرتیکل بعدی شوید. توجه داشته باشید که همینجا و حتی قبل از تائید سند میتوانید با کلیدهای تعبیه شده گزارش "مانده" و "دفتر حساب" سرفصل انتخابی خود را نیز دریافت کنید.

پس از ثبت تمامی آرتیکلهای مورد نظر خود ، کلید تائید را فشرده تا سند ثبتی بعنوان یک سند یادداشت ثبت گردد. اسناد یادداشت حتی میتوانند غیر تراز هم باشند. (در هنگام قطعی شدن ملزوم است طراز شوند). پس از تائید ، سیستم یک شماره بایگانی را به سند صادره اختصاص خواهد داد که بصورت یونیک در دوره مالی و غیر قابل تغییر نیز هست. نحوه گرفتن شماره سند در قسمت "تغییر وضعیت اسناد" توضیح داده خواهد شد.

| د بهای تمام شده مصولات است.<br>در در این این این این این این این این این این |     |                |                 |       |             |                  |            | کل<br>معنی                                                                      |       |    |             |                |
|------------------------------------------------------------------------------|-----|----------------|-----------------|-------|-------------|------------------|------------|---------------------------------------------------------------------------------|-------|----|-------------|----------------|
| icia                                                                         | 800 | سيستع          | 8U <sup>p</sup> | سريال | Description | يستانكار         | بهكار      | شرح (شرح های تابت:۴۶)                                                           | انفرا | 4  | کد حساب     | T              |
|                                                                              |     | 2.1            | 1981/-11        |       |             |                  | T. 104 501 | / Dower Cable (He. stat                                                         |       |    |             | - V<br>- A - A |
| •                                                                            | Ň   | Jul            | 1794/+5/        | ٣     |             | T.+0V.10+        |            | still a (Power Cable (Us and 10 - and                                           | å     |    | A10-++T-+A  | -1             |
| •                                                                            | 5   | اندار          | 1791/.7/        | T     |             |                  | 10+.+++    | جودی کالای کارتیج ۲۰۱٦ رنگی فروخته شده                                          |       |    | A19+1-+T    | -0             |
|                                                                              | 5   | المار          | _1T9V/+T/       | ۲     |             | £0+,+++          |            | وش ٤,٠ عدد کارتریج ۲۰۱٦ رنگی. به شرکت یا،                                       | فر    |    | A10-++T-+A  | -1             |
| 3                                                                            | 5   | المأر          | 179V/·V         |       |             |                  | A.917.+++  | جودی کالای RIBBONMT 151 فروخته شنده به                                          |       |    | ·A141Y      | A.             |
| 3                                                                            | 5   | اببار          | 1794/.7/        | T     |             | A.937,+++        |            | وش ۱٫۰ دستگاه RIBBONMT 151 به شیرکت یای                                         |       |    | A10TA       | -1             |
| 3                                                                            | 3   | حرته           | _179V/+7/       | TTIOA |             |                  | 0+,+++,+++ | ک خرج شده به شماره ۲۳۹۵۸ به تاریخ ۱۳۹۷/۰                                        |       |    | ·T+E-++T-+1 | -7             |
| 3                                                                            | 5   | خزابه          | _1791/.7/       | 11104 |             | 0                |            | ک خرج شده به شماره ۲۲۲۵۸ علی علوق پار .                                         | 2     | aa |             | -9             |
|                                                                              |     |                |                 |       | -           | +03.912.77       | +03.PI3.TF |                                                                                 |       |    |             | 3              |
| 2.2                                                                          | 5   | خرانه<br>خرانه | _114v/+1/       | TTION |             | 0+<br>17.519.50+ | •02.PI3.TF | ک خرچ شده به شماره ۱۳۱۳م به نارج ۲۱۹۷۰<br>ک خرچ شده به شماره ۱۳۳۵۸ علی علوق بار | 2     |    | .7.7        | T              |

دستت را به من بده

• ۲۱ - ۸۸۳•971۴ - ۸۸۳•۸۶۶۵

mahfa@mahfaco.com

www.mahfaco.com

#### مستند آموزشي سيستم حسابداري مالي

وضعیت فعلی سند ، در سمت چپ بالای فرم نمایش داده می شود. بصورت پیش فرض تمامی اسناد پس از ثبت در حالت "یادداشت" قرار دارند و از طریق فرم "تغییر وضعیت اسناد" قابل تغییر خواهند بود.

در سمت چپ و پایین فرم ، آیتمهایی جهت جستجوی سریع وجود دارد. علاوه بر اینکه می توانید تمامی اسناد را براساس تمامی اطلاعات وارد شده در زبانه "لیست ریز اسناد" جستجو و فیلتر کنید ، آیتمی نیز در فرم اصلی سند قرار داده شده است که با آن در صورتی که شماره سند یا شماره بایگانی سند را میدانید ، میتوانید مستقیما و سریع به سند مورد نظر وارد شوید.

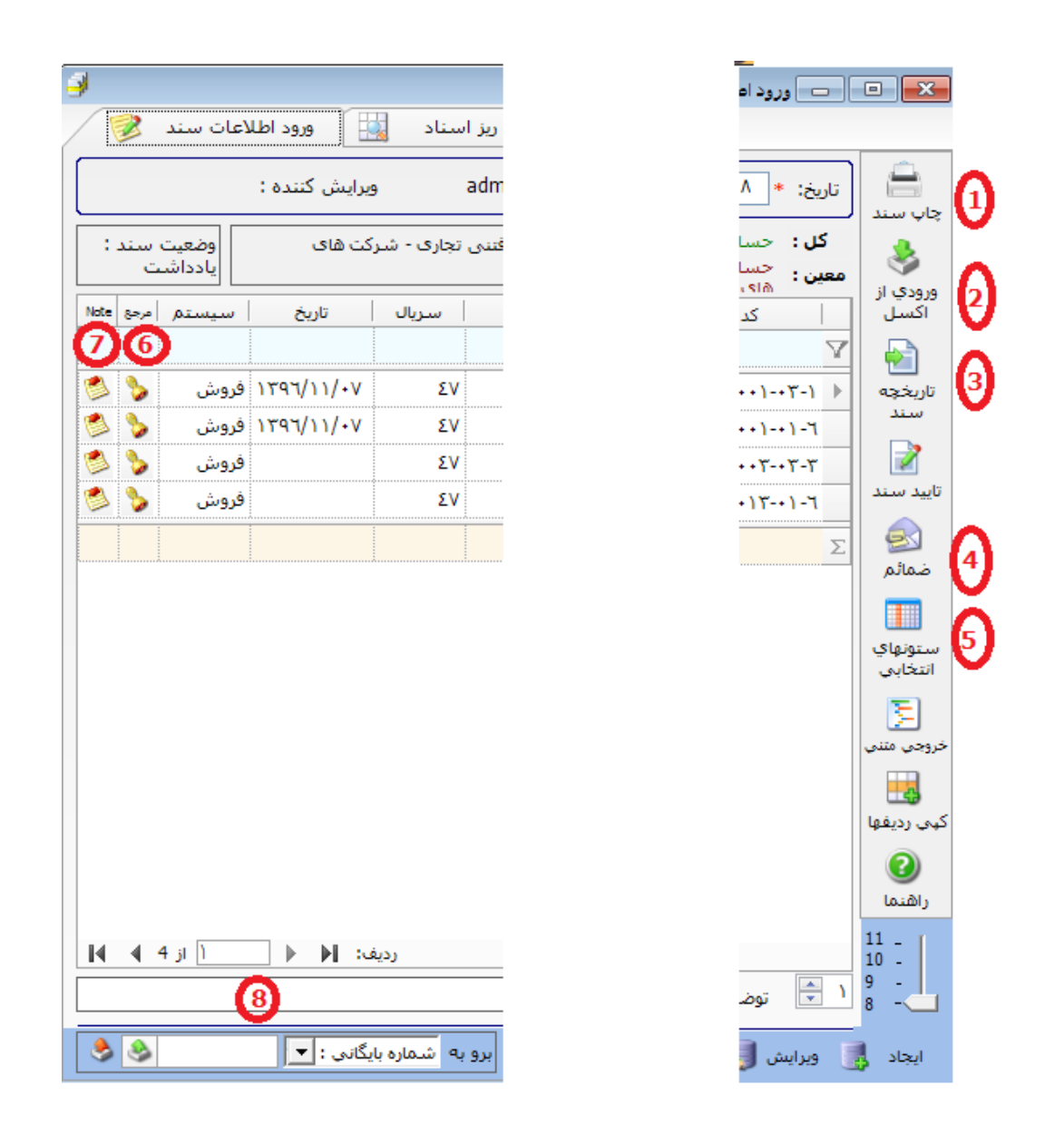

۱-) چاپ اسناد پس از تائید قابل دستیابی است. چندین چاپ مختلف در سیستم بصورت پیش فرض وجود دارد که البته همگی آنها نیز قابلیت تغییر توسط خودتان را دارند. (به مانند تمام چاپها و گزارشات همه سیستمها)

۲-) ورودی از اکسل به شما این امکان را میدهد تا اطلاعات یک فایل اکسل را مطابق با ستونهایی که در ادامه شرح آنها بصورت یک پیغام خواهد آمد ، به یکباره وارد سند حسابداری نمایید.

#### مستند آموزشي سيستم حسابداري مالي

۳-) تاریخچه سند, گزارشی از تمامی تغییرات انجام شده بر روی این سند را اعم از ویرایش یا حذف آرتیکل به تفکیک کاربران و به همراه تاریخ و ساعت آن تغییر نشان میدهد. در واقع سیستم نه فقط آخرین ویرایش کننده ، بلکه اطلاعات تمامی ویرایش کنندگان اسناد را نگهداری میکند.

۴-) کلید "ضمائم" به شما این امکان را میدهد که بصورت نامحدود فایل تصویری اسکن شده ضمیمه این سند نمایید. ۵-) با فشردن کلید "ستونهای انتخابی" ، میتوانید در قسمت جزئیات سند ستونهایی مانند "شرح لاتین" ، "ارز" ، و ... را با درگ کردن (کشیدن و رها کردن در فرم) اضافه کرده و اطلاعات مقتضی را وارد نمایید.

۶و۲-) در قسمت جزئیات سند ، کلیدهای "مرجع" و "Note" قرار دارد. کلید مرجع برای این است که در صورتی که سند شما اتوماتیک از زیر سیستم دیگری ثبت شده است، بتوانید فرم مرجع صادر کننده سند (همچون فاکتور فروش، رسید انبار، حواله فروش و ...) را مشاهده نمایید. کلید "Note" هم این امکان را به شما خواهد داد تا برای آرتیکل سند مورد نظرتان یک یادداشت ثبت کنید. ۸-) در سمت چپ فرم و در پایین فرم ، آیتم "برو به" قرار داده شده است که با استفاده از آن میتوانید بدون اینکه وارد زبانه فیلتر و جستجو شوید ، فقط با وارد کردن شماره بایگانی یا شماره سند وارد سند مورد نظرتان شوید.

زبانه های دیگر فرم ، شامل زبانه "لیست ریز اسناد" و "لیست کلی" اسناد است که از بالای فرم اصلی قابل ورود هستند.

زبانه لیست ریز اسناد برای فیلترینگ تمامی اجزا و آرتیکلهای اسناد و نمایش آنها و نیز ساختن گزارش گرافیکی براساس اطلاعات خروجی قرار داده شده است. همچنین زبانه لیست کلی اسناد ، اسناد حسابداری را در بازه تاریخی قابل انتخاب، بصورت کلی به شما نمایش میدهد و تعداد آرتیکل هر سند را نیز همراه خود دارد.

تلگرام پشتيبانى:

#### تغيير وضعيت اسناد:

با توجه به اینکه اسناد در نرم افزار مهفا در سه وضعیت "یادداشت" ، "قطعی" و "ثبت نهایی" تنظیم میگردند ، توسط فرم "تغییر وضعیت اسناد" قابل تغییر خواهند بود. همانگونه که در تصویر زیر مشخص است ، فرم سه ناحیه برای این سه وضعیت دارد که با کلیدهای تعبیه شده در سمت راست فرم میتوانید اسناد را بین این نواحی حرکت دهید.

بلافاصله پس از قطعی شدن اسناد ، سیستم یک "شماره سند" براساس تاریخ و زمان ثبت سند به اسناد خواهد داد. توجه داشته باشید که شمارههای بایگانی غیر قابل تغییر هستند و این شماره سند است که همواره به ترتیب هم قرار خواهند گرفت.

|    |              |       |                        |         |        |                     |             |                |    | سابداري             | سناد ح | ، تغییر وضعیت ا           | - [   | • •                              |
|----|--------------|-------|------------------------|---------|--------|---------------------|-------------|----------------|----|---------------------|--------|---------------------------|-------|----------------------------------|
|    |              |       |                        |         |        | داشت 🦳              | سناد ياد    | ul             |    |                     |        |                           |       |                                  |
|    | ويرايش كننده |       | م کننده                | تنظيه   | ند     | نوع سا              | د           | تاريخ سن       |    | شماره سند           | ى      | شهاره بایگانی             |       | $\checkmark$                     |
|    |              |       | adm                    | iin     | بدارى  | سند حسار            | ۱۳          | 97/11/+1       |    | •                   |        | ٦.                        | ►     | •                                |
|    |              |       | adm                    | iin     | بدارى  | سند حسار            | ۱۳          | 97/11/+1       |    | •                   |        | าเ                        |       |                                  |
|    | admin        |       | adm                    | in      | فتى    | سند دریا            | ۱۳          | १२/۱۱/•۱       |    | •                   |        | ٦٤                        |       | $\sim$                           |
|    |              |       | adm                    | in      | فتى    | سند دریا            | ۱۳          | १२/११/•१       |    | •                   |        | 70                        |       | · ·                              |
|    |              |       | adm                    | in      | ختى    | سند پردا            | ۱۳          | 97/11/•٣       |    | •                   |        | ٦٦                        |       |                                  |
|    |              |       | adm                    | iin     | بدارى  | سند حسار            | ۱۳          | १२/۱۱/۱۸       |    | •                   |        | ٦٧                        |       |                                  |
|    |              |       | _                      |         |        |                     |             |                | à  |                     |        |                           |       |                                  |
| M  | 4 6 Of 1     |       |                        | Record: |        |                     | .ä I:       |                |    |                     |        | _                         |       |                                  |
|    |              |       | A . K. A. I            |         |        | للغان               | ستاد فد     |                | 1  | 1991 - 1 - A        |        | قطعي تا تاريخ :           | ثبت   |                                  |
| Ê  | ويرايش كننده | 79    | ا تنطیم کنند<br>منصامہ | ىند     | نوع س  | ریح سند<br>ام / ۳۵۶ | 10  <br>hre | شماره سند<br>۱ |    | شـماره بایکانی<br>۱ | -      | V 1898/11/81              |       |                                  |
|    |              |       | aumin                  | یافتی   | سند در | 1141/+0/            | nn<br>Ise   | 1              |    | 1                   | -      |                           |       | <b>1</b>                         |
|    |              |       | admin                  | ابدارى  | سندحس  | 1141/+1/            | 112         | v .            |    | v .                 |        | لطعی تا بایگانی:          | ثبت ق | نبت قطعى                         |
|    |              |       | admin                  | ابدارى  | سندحس  | 1597/+1/            | 12          | ۸<br>          |    | ^                   |        |                           |       | 0                                |
|    | admin        |       | admin                  | ابدارى  | سندحس  | 1597/•7/            | 117         | F              |    | T                   |        |                           |       |                                  |
|    | admin        |       | admin                  | ابدارى  | سندحس  | 1597/+7/            | nε          | ٩              |    | ٩                   |        |                           |       | ئىت نھابى                        |
| -  | admin        |       | admin                  | ابدارى  | سندحس  | 1897/•7/            | (17         | ٤              |    | ٤                   |        |                           |       |                                  |
|    |              |       |                        |         |        |                     |             | I € 57 0       | f١ | Rei                 | cord:  |                           |       |                                  |
| _  | 1            |       |                        |         |        | نهائي               | لناد تبت    | ωI             |    |                     |        |                           |       | MM                               |
| ده | ويرايش كننا  | كننده | تنظيم                  | ع سند   | انو    | تاريخ سند           |             | شماره سند      |    | شـماره بایگانی      |        | هایی تا تاریخ :           | ثبت ن | شمارہ دھی<br>مجدد تمامی          |
|    |              |       |                        |         |        |                     |             |                |    |                     |        | <mark>₩</mark> ۱۳۹۶/۱۱/۲۱ | 1     | اسفاد                            |
|    |              |       |                        |         |        |                     |             |                |    |                     |        | the later la              |       | 0                                |
|    |              |       |                        |         |        |                     |             |                |    |                     |        | هایی با سند:              | ىبت ت | $\mathbf{\overline{\mathbf{v}}}$ |
|    |              |       |                        |         |        |                     |             |                |    |                     |        |                           |       | راهنما                           |
|    |              |       |                        |         |        |                     |             |                |    |                     |        |                           |       |                                  |
| 14 | 4 0 0f       |       |                        | Decords |        |                     |             |                |    |                     |        |                           |       |                                  |
| 14 | 4 0 01 -     |       |                        | Record: |        |                     |             |                |    |                     |        |                           |       |                                  |

در صورتی که سندی در حالت ثبت نهایی قرار گیرد ، آن سند غیر قابل تغییر خواهد بود و تنها توسط همان کسی که سند را ثبت نهایی کرده است قابلیت بازگشت به حالت قطعی (جهت باز شدن سند از حالت قفل) را خواهد داشت. همچنین سیستم برای ثبت اتوماتیک سندهای پایان دوره (اختتامیه و بستن حسابهای موقت) الزام به ثبت نهایی سندها خواهد داشت.

دستت را به من بده

www.mahfaco.com

## ۲-۳) عملیات

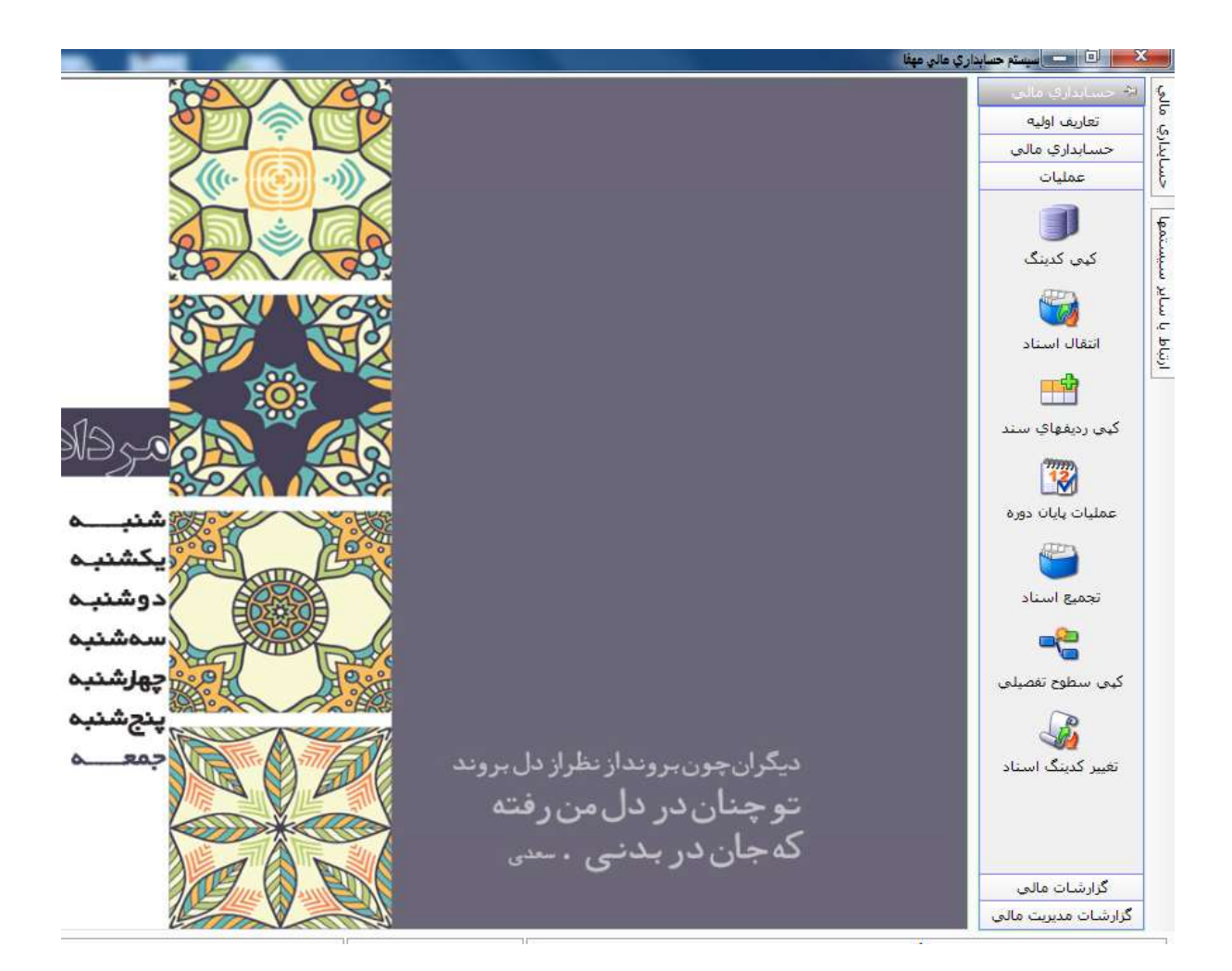

www.mahfaco.com

 $\boldsymbol{\cdot} \boldsymbol{\Gamma} \boldsymbol{1} = \boldsymbol{\lambda} \boldsymbol{\lambda} \boldsymbol{\tau} \boldsymbol{\cdot} \boldsymbol{\eta} \boldsymbol{\Gamma} \boldsymbol{1} \boldsymbol{\tau} = \boldsymbol{\lambda} \boldsymbol{\lambda} \boldsymbol{\tau} \boldsymbol{\cdot} \boldsymbol{\lambda} \boldsymbol{\mathcal{F}} \boldsymbol{\mathcal{F}} \boldsymbol{\Delta}$ 

دستت را به من بده

# كپى كدينگ :

با توجه به چند شرکتی بودن سیستمهای مهفا ، این فرم به شما این امکان را میدهد که کدینگ حساب را از یک شرکت به شرکت دیگر کپی کنید. انتخاب سطح نهایی انتقال با شما خواهد بود. اینکه تا سطح کل فقط کپی انجام شود، تا سطح معین یا تا سطح تفصیلی. توجه داشته باشید که کپی کدینگ فقط در شرایطی انجام خواهد گرفت که شرکت مقصد فاقد کدینگ حساب باشد. لیکن در انجام عملیات و انتخاب سطح کدینگ برای کپی؛ دقت نظر نمایید.

# انتقال (کپی) اسناد :

این فرم امکان کپی کردن اسناد حسابداری را از یک دوره به دوره دیگر در یک شرکت یکسان ، یا از یک شرکت به شرکت دیگر میدهد. توجه داشته باشید برای استفاده از امکان کپی کردن اسناد بین شرکتها ، لازم است ابتدا کدینگ های حساب در هر دو شرکت یکسان سازی شود.

| 0                                               |                        |                                         | رگت: *             | ن 🛨 يەند   | <del>دینه</del><br>از شرکتا <sup>ن و</sup> همگام فناوی اطلاعات ایرانیا<br>- محمای انتقال:                       | التقال :<br>مر انتخا |
|-------------------------------------------------|------------------------|-----------------------------------------|--------------------|------------|----------------------------------------------------------------------------------------------------|----------------------|
| 2                                               |                        | 0.00                                    | رگت: *             | ن آ به ش   | ان.<br>از شرکت:( • همگام فناوی اطلاعات ایرایا<br>- محتوای انتقال:                                               | ير الله              |
| 1                                               |                        | 0.00                                    |                    |            | ، محماق النقال:                                                                                                 |                      |
|                                                 |                        |                                         | ال تعميلی فسا      | کل 🔘 معین  | کړوه (ت)                                                                                                    |                      |
|                                                 |                        | بباري                                   | المحمد المناد حماء | ¥1         | 11                                                                                                    | 0                    |
| ار دوره مانی : دوره مانی ۱۳۹۶ 💌<br>تا بایگانی : | ، اطلاعات الدانيان<br> | ر میدا<br>برکت : همگام فناوری<br>گانی : |                    |            | درارین فادی غیر جاری[2]<br>بدهان های جاری[2]<br>بدهان های جاری[2]<br>حقوق مادی غیر جاری[2]                      |                      |
| ÷ 500 0                                         | ×                      | 1 808                                   | 1 5                | -          | [6] نشيطة [6]                                                                                                   | 20                   |
| ریخ سند انظرم کننده                             | شغاره سند              | شماره بایکاند                           | التحار، قمه        |            | ه شربیه ها[7]<br>- بهای تمام شده[8]<br>- کنیاب و منتخب (۶)                                                      | 占                    |
| admin 1191/-0/                                  | 1                      | 1                                       | 🖬 🔒 🛛              | an 📢 anti- | Contraction of the second second second second second second second second second second second second second s |                      |
| admin 1747/-0/                                  | ιī ·                   | т                                       | تآبيد فعليات       |            |                                                                                                    |                      |
| admin ראיז (- מין) - מין                        | τς τ                   | 1                                       | 回                  |            |                                                                                                    |                      |
| admin 1797/-0/                                  | te Tr                  | ů.                                      | 8                  |            |                                                                                                    |                      |
| admin ารจา/+า/                                  | 1 21                   | ( <b>1</b> )                            |                    |            |                                                                                                    |                      |

www.mahfaco.com دستت را به من بده mahfa@mahfaco.com - ۸۸۳۰۹۲۱۴ - ۸۸۳۰۸۶۶۵

#### زمستان ۹۷

# کپی ردیفهای سند :

دلیل وجود این فرم این است که با آن بتوانید ردیفها یا آرتیکلهای یک سند را به سند دیگری کپی کنید. برای این کار سند مبدا (ماخذ) را انتخاب نموده ، ردیفهای مورد نظرتان را تیک کرده و سپس سند مقصد را انتخاب کنید تا ردیفهای منتخب در ذیل آن سند کپی شوند.

# تغيير كدينگ اسناد :

با استفاده از این فرم میتوانید تمامی سندهایی که به یک سرفصل حساب (معین یا تفصیلیها) خورده است را به یکباره به سرفصل دیگری انتقال دهید. با انجام این کار ، سرفصل اول خالی از سند شده و تمامی اسناد آن به سرفصل دوم منتقل میگردد. برای انتخاب این دو سرفصل جهت انتقال ، از نشانگرهای پایین فرم استفاده کرده و با دابل کلیک سرفصلها را انتخاب کرده و در باکس مربوط به خود بیاندازید. بسیار توجه و دقت داشته باشید که انجام این عملیات غیر قابل برگشت است و در صورت هر گونه انتخاب اشتباهی، اسناد جهت تصحیح به حالت قبل میبایست بصورت دستی ویرایش شوند.

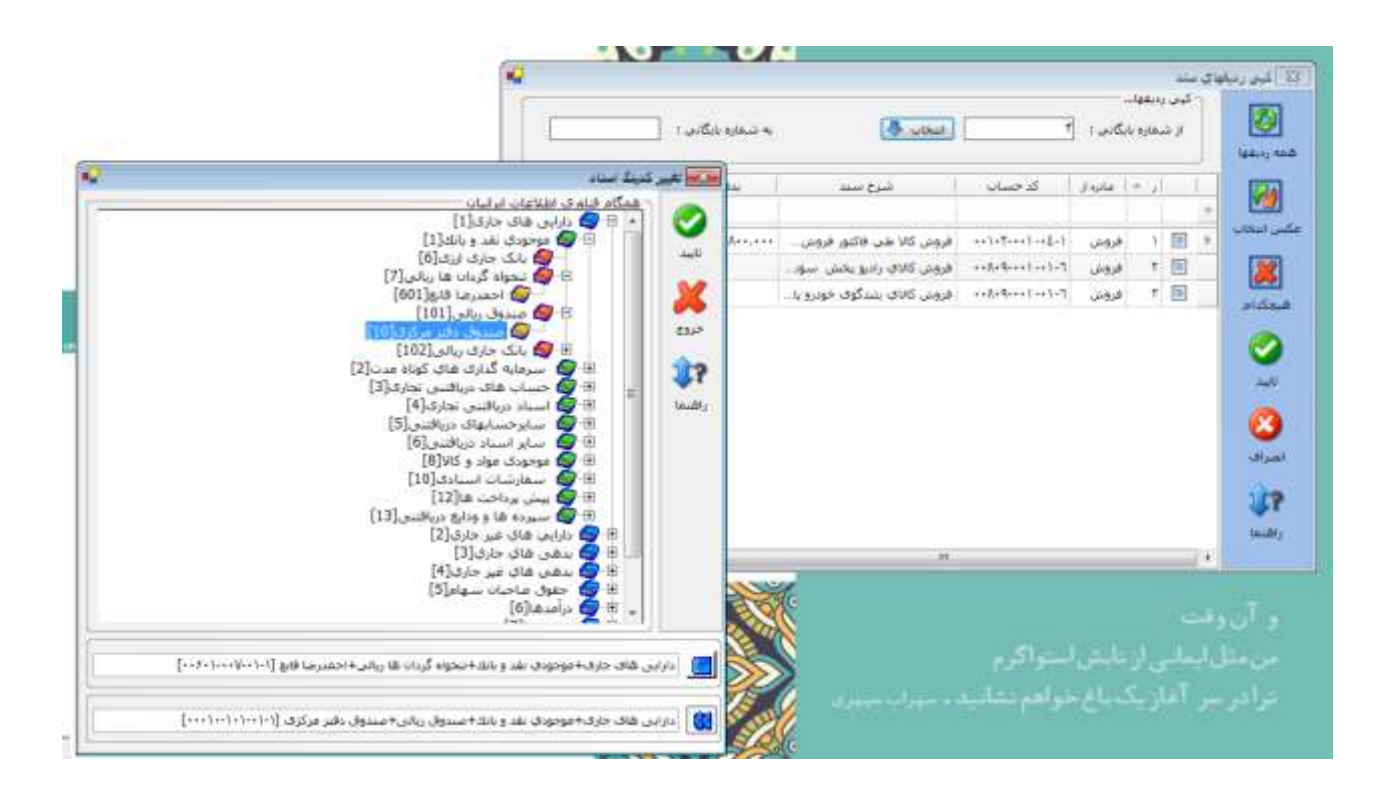

 $\boldsymbol{\cdot} \boldsymbol{\Gamma} \boldsymbol{1} = \boldsymbol{\lambda} \boldsymbol{\lambda} \boldsymbol{\nabla} \boldsymbol{\cdot} \boldsymbol{\eta} \boldsymbol{\Gamma} \boldsymbol{1} \boldsymbol{\mathcal{F}} = \boldsymbol{\lambda} \boldsymbol{\lambda} \boldsymbol{\nabla} \boldsymbol{\cdot} \boldsymbol{\lambda} \boldsymbol{\mathcal{F}} \boldsymbol{\mathcal{F}} \boldsymbol{\Delta}$ 

تلگرام پشتيبانى:

www.mahfaco.com

#### عملیات پایان دوره :

با استفاده از این فرم میتوانید کلیه عملیات پایان (یا آغاز) دوره را بصورت خودکار به انجام رسانید. به این منظور ابتدا نوع عملیات انتخابی را (سند افتتاحیه، سند اختتامیه، سند بستن حساب موقت) از بالای فرم انتخاب نموده ، سپس در سمت راست فرم سرفصل منتخب جهت طرف دوم سند اتوماتیک را انتخاب کنید. (بعنوان مثال سرفصل اختتامیه).

در سمت چپ فرم با توجه به نوع گروههای کدینگ حساب از نظر ترازنامهایی یا سود و زیانی بودن ، میتوانید گروههای منتخب جهت عملیات را انتخاب کنید. بعنوان مثال در هنگام ثبت سند بستن حساب موقت ، تنها گروههای "سود و زیانی" در سمت چپ قابل انتخاب هستند. پس از این مرحله میتوانید با فشردن کلید تائید ، سند مورد نظرتان را صادر نمایید.

توجه داشته باشید که پیش از انجام هر گونه عملیاتی در این فرم ، میبایست اسناد حسابداری خود را از طریق فرم "تغییر وضعیت اسناد" به حالت ثبت نهایی درآورید.

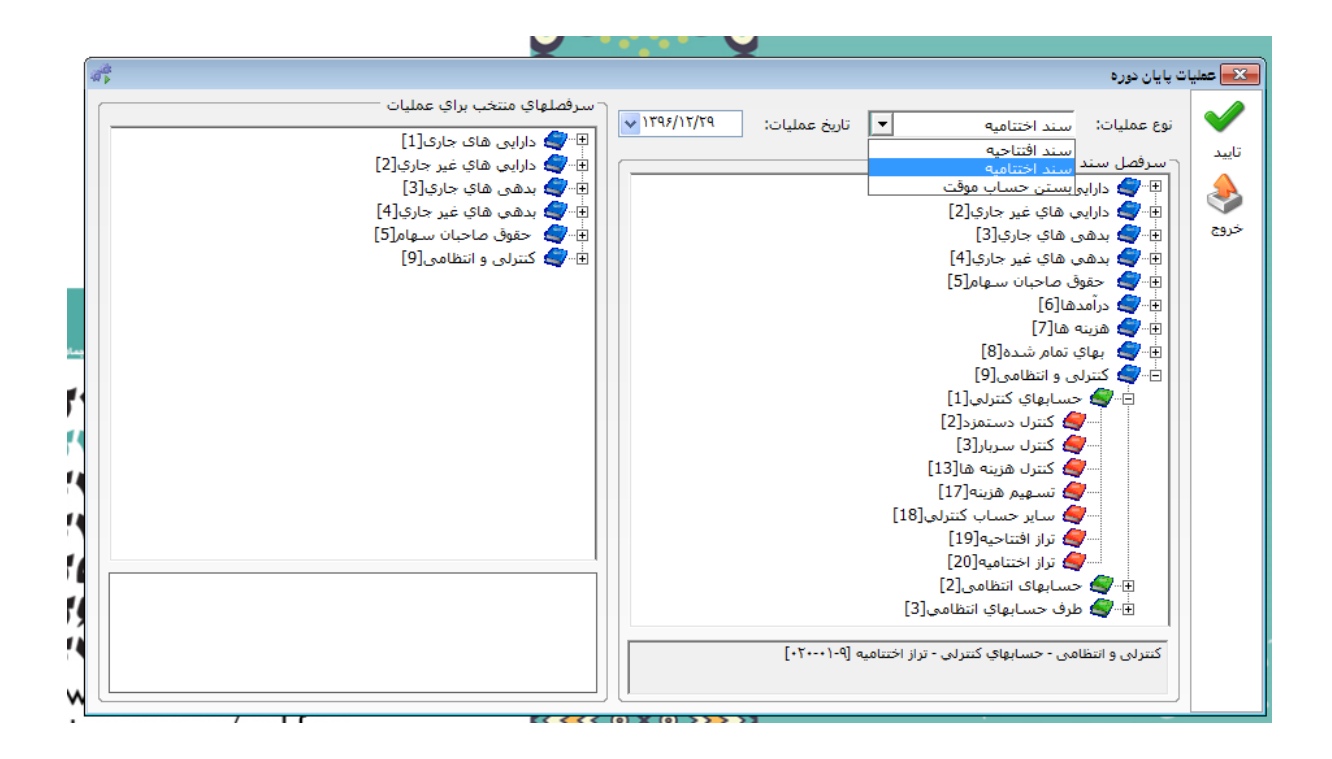

دستت را به من بده

 $\boldsymbol{\cdot} \boldsymbol{\Gamma} \boldsymbol{1} = \boldsymbol{\lambda} \boldsymbol{\lambda} \boldsymbol{\tau} \boldsymbol{\cdot} \boldsymbol{\eta} \boldsymbol{\Gamma} \boldsymbol{1} \boldsymbol{\tau} = \boldsymbol{\lambda} \boldsymbol{\lambda} \boldsymbol{\tau} \boldsymbol{\cdot} \boldsymbol{\lambda} \boldsymbol{\mathcal{F}} \boldsymbol{\mathcal{F}} \boldsymbol{\Delta}$ 

www.mahfaco.com

mahfa@mahfaco.com

تلگرام پشتيبانى:

# ۳) نکات کاربردی و کلیدی

- هیچ اطلاعاتی در سیستمهای مهفا پس از حذف توسط کاربران حدف نمی گردد. بلکه در بانک اطلاعاتی مخفی شده و حتی قابل بازگشت توسط راهبر سیستم نیز خواهد بود.
- نرم افزار حسابداری مالی مهفا ، با توجه به ماهیت خود در ارتباط مستقیم و یکیارچه با سایر زیر سیستمها مهفا است. سندهای اتوماتیک از سایر زیر سیستمها (مانند خزانه داری، فروش و …) در قسمت ارتباط با سایر سیستمهای حسابداری قابل مشاهد خواهند بود و پس از تائید کاربران حسابداری سند اتوماتیک آن صادر خواهد شد.
- بصورت پیش فرض ، اسناد اتوماتیک صادر شده از سایر سیستمها در نرم افزار حسابداری قابل ویرایش نخواهد بود و میبایست سند مورد نظر حذف شده ، ویرایش در زیر سیستم مرجع آن سند انجام شده و دوباره سند اتوماتیک در حسابداری صادر گردد. ليكن جهت موارد خاص ، در سمت چپ سيستم و در قسمت "ابزار سيستم" ، فرم تنظيمات (كه تنها در اختيار راهبر سيستم ها خواهد بود) وجود دارد که میتوان موضوع مورد نظر را از آنجا کنترل کرد.
- در تمامی فرمهای سیستم (و بطور کلی در همه زیر سیستمها) قابلیتی قرار داده شده است که علاوه بر گزارشات پیش فرض سیستم، بتوانید اقدام به ساختن گزارش بصورت ساده نمایید که تغییرات و گزارش ساخته شده برای هر کاربر برای وی ذخیره خواهد شد. اقابلیت انتقال به اکسل نیز در تمامی گزارشات و لیستهای فیلتر وجود دارد.
- معرفی کاربران ، گروه کاربران و نیز تخصیص اختیار به آنان در سیستمهای مهفا از طریق زیر سیستم "امنیت اطلاعات مهفا" صورت مى پذيرد. بهتر است اين زير سيستم كه ميبايست با دقت نظر و حساسيت بالا به أن نگاه شود تنها در اختيار راهبر سيستم (مثلا یکی از مدیران یا مسئولان ارشد مجموعه) قرار گیرد.
- این قابلیت در سیستمهای مهفا (در تمامی راهکارها) وجود دارد که بتوانید از نقط جغرافیایی مختلف به سیستم بصورت آنلاین متصل شوید. برای اینکار کافیست یه IP بر روی سرور مرکزی تنظیم گردد و پس از آن سایر اعمال توسط خود سیستم انجام میپذیرد. این موضوع البته مشابه فرآیند ریموت دسکتاپ نیست و هیچگونه محدودیتی در تعداد کانکشن ها نیز نخواهد داشت.
- در صورتی که مجموعه شما متشکل از بیشتر از یک شرکت است ، میتوانید با تعریف شرکت دوم در سیستم مرکزی اقدام به کپی کردن اطلاعات (کدینگ و اسناد) میان شرکتها نمایید. این عملیات از طریق فرم های کپی کدینگ و کپی اسناد در قسمت عملیات سيستم انجام پذير خواهد بود.
- بهتر است همزمان با مطالعه این فایل آموزشی ، فیلم آموزشی نرم افزار که توسط واحد آموزش مهفا تهیه گردیده است را نیز مشاهده نمایید. در هنگام کار با سیستم نیز کارشناسان مهفا آماده مشاوره و رفع ابهامهای احتمالی خواهند بود.

تلگرام پشتيبانى:

#### www.mahfaco.com

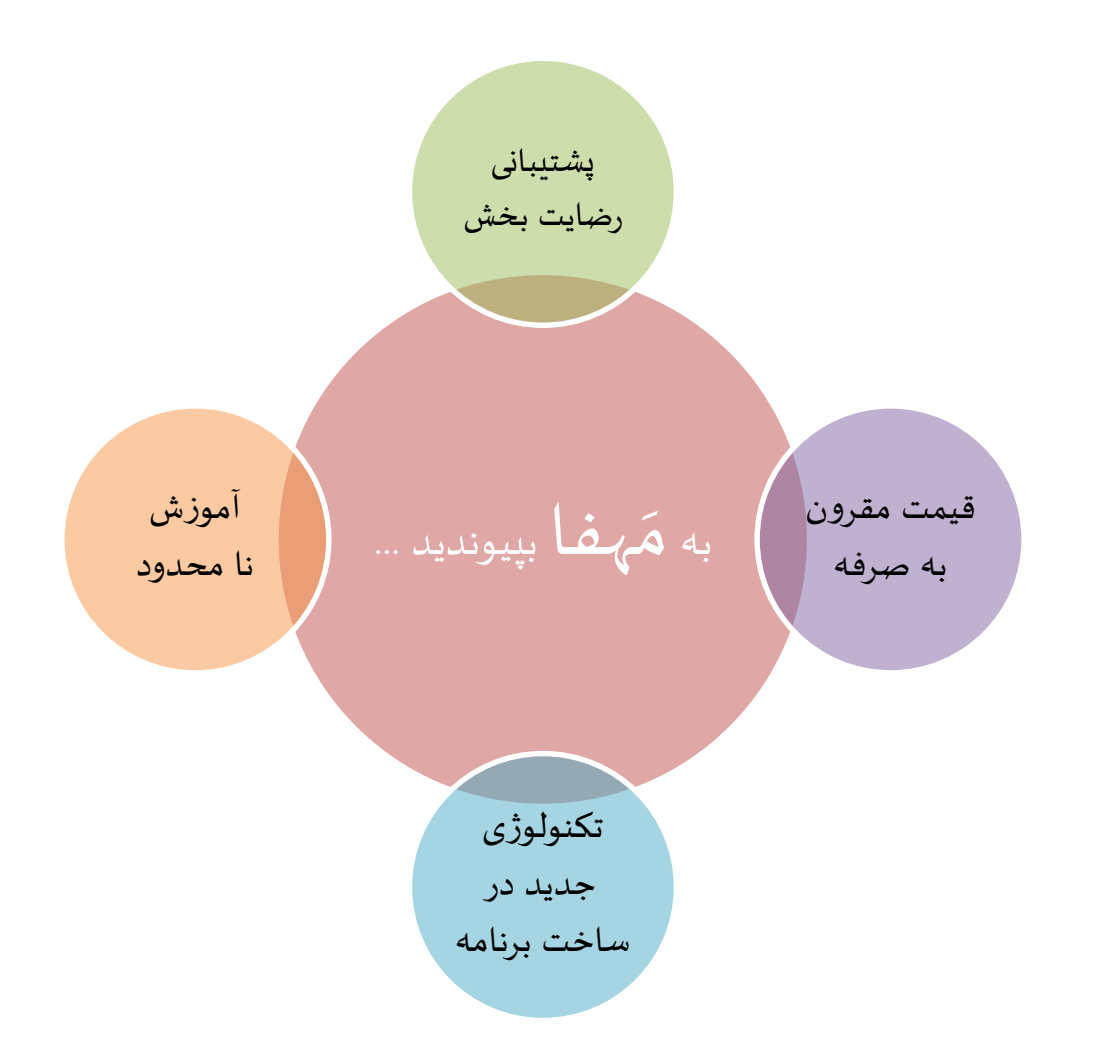

# دستت را به من بده ...

www.mahfaco.com

 $\bullet \texttt{T1} - \texttt{A}\texttt{A}\texttt{T} \bullet \texttt{P}\texttt{T1}\texttt{F} - \texttt{A}\texttt{A}\texttt{T} \bullet \texttt{A}\texttt{F} \texttt{A}$ 

دستت را به من بده

mahfa@mahfaco.com

تلگرام پشتيباني: